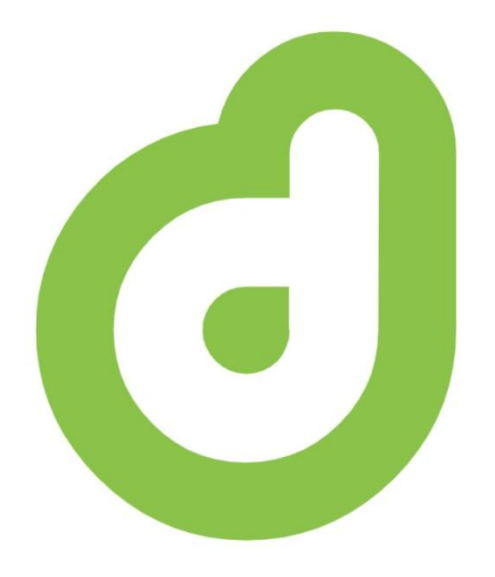

#### d-iNcidence

OMEGA

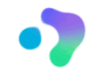

Sistema de Gestión de Incidencias, Asuntos y Recordatorios

Desarrollado por

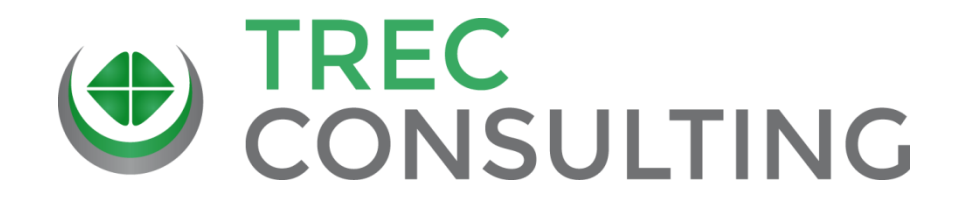

#### Manual Básico de Usuario

#### d-iNcidence OMEGA

Módulos Asuntos

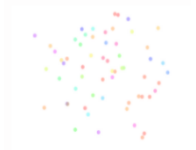

## Indice

- El módulo de Asuntos en la versión OMEGA
- Aspectos básicos del Módulo de Asuntos
  - El concepto de Horizonte Temporal
  - Proceso lógico en el módulo de asuntos
  - Los módulos de Asuntos Pc y Móvil
  - La tabla de consulta 'Asuntos a Gestionar'
  - Herramientas automáticas de la aplicación
- Trabajando con el módulo Asuntos
- Planificando la gestión con el módulo de Asuntos

#### El módulo de ASUNTOS como base del sistema d-iNcidence OMEGA

El módulo ASUNTOS nos ayuda a gestionar los asuntos que manejamos en el día a día en nuestro puesto de trabajo. Además, permite integrar la información del módulo de incidencias y recordatorios como asuntos, lo que nos facilita el poder realizar un desempeño óptimo de nuestro trabajo.

Para integrar ambos módulos, incidencias y recordatorios, con asuntos, debemos:

- Conectar el módulo de Incidencias con el de Asuntos: esto lo haremos activando dicha conexión en la Configuración de la Conexión de dichos módulos que se encuentra en los menús OMEGA, tanto PC como MOVIL.
- Generar asuntos de recordatorios al dar de alta estos últimos: esto lo haremos seleccionando dicha opción cada vez que demos de alta un recordatorio.

## Aspectos básicos del MODULO ASUNTOS

Que conceptos y criterios conforman el sistema de gestión en el módulo de ASUNTOS.

#### Tratamiento de los Asuntos en d-iNcidence OMEGA

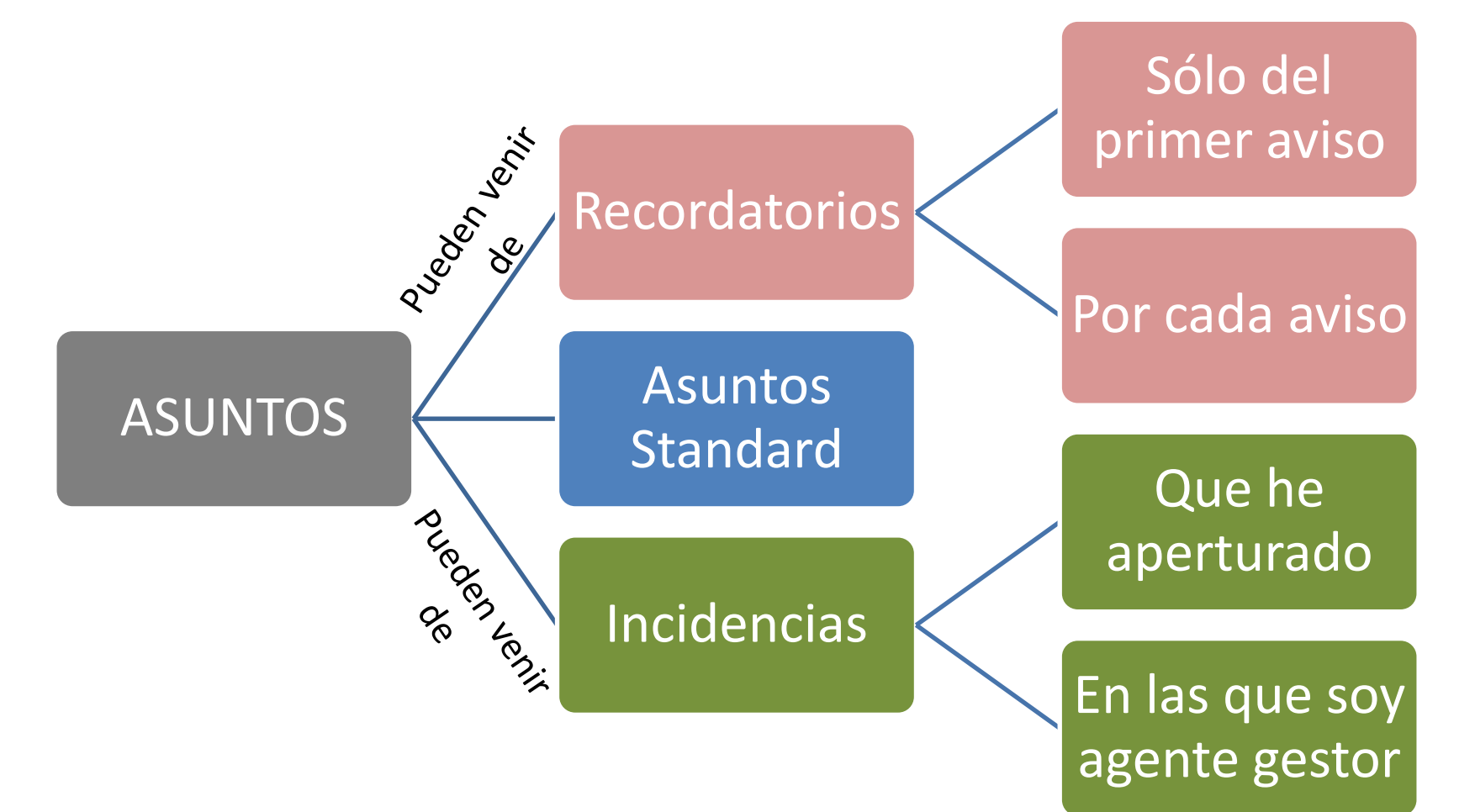

#### DATOS QUE RECOGE EL ASUNTO CUANDO LO ABRIMOS

- Fecha de apertura
- Agente que apertura el asunto
- Categoría del asunto
- Asunto

ASUNTO

- Horizonte temporal en el que se gestionará
- Urgente (opcional)
- Fecha vencimiento (opcional)
- Descripción Asunto (opcional)

#### ESTADOS DE LOS ASUNTOS

| ESTADO     | CUANDO                                             |
|------------|----------------------------------------------------|
| Pendiente  | No se ha iniciado la gestión del asunto            |
| En gestión | Se ha iniciado la gestión pero no se ha concluido. |
| Gestionado | Se ha concluido la gestión del asunto.             |

El concepto de HORIZONTE TEMPORAL en el Módulo Asuntos

## HORIZONTES TEMPORALES (1)

- El sistema nos permite indicar para cada asunto el horizonte temporal en el que tenemos previsto gestionarlo.
- La idea es que este horizonte temporal es una forma de priorizar los asuntos: los 'S A realizar esta semana' serán los primeros a realizar, los 'M- A realizar este mes no se refiere a un mes concreto si no a las próximas cuatro semanas' serán los segundos a realizar. Y así con todos.
- Imaginemos que por cuestiones externas a nosotros, no hemos podido trabajar en dos meses, la clasificación de asuntos que tendríamos nos valdría, ya que primero deberíamos de gestionar los asuntos con horizonte temporal 'S', después 'M'....

## HORIZONTES TEMPORALES (2)

Por supuesto, siempre podremos reclasificar el horizonte temporal de un asunto si así lo entendemos. Por ejemplo, pasar de 'S' a 'T' un asunto, porque ya no deseamos gestionarlo la semana actual('S'), y lo podemos gestionar durante los *próximos* tres meses ('T'). Hemos marcado en cursiva los 'próximos tres meses' y no el trimestre. Ya que 'T' realmente hace referencia siempre a los 'próximos tres meses', da igual la fecha en que me encuentre.

- \*\* En caso de que el asunto tenga fecha de vencimiento la aplicación diaria y automáticamente reclasificará el horizonte temporal en función de la cercanía de la fecha de vencimiento con la fecha actual.
- En la siguiente tabla se puede ver como se distribuirían, temporalmente los asuntos, según su horizonte.

## HORIZONTES TEMPORALES (3)

| ASUNTO                               | <b>'S'</b>                       | 'M'                 | <b>'</b> T'                | <b>'</b> A'                    | 'Χ' |
|--------------------------------------|----------------------------------|---------------------|----------------------------|--------------------------------|-----|
| Preparar<br>informe (T)              |                                  |                     | Preparar<br>informe        |                                |     |
| Comprar<br>material<br>papelería (S) | Comprar<br>material<br>papelería |                     |                            |                                |     |
| Comprobar<br>pólizas<br>seguro (A)   |                                  |                     |                            | Comprobar<br>pólizas<br>seguro |     |
| Contratar<br>asesor (M)              |                                  | Contratar<br>asesor |                            |                                |     |
| Fijar precios<br>repuestos<br>(T)    |                                  |                     | Fijar precios<br>repuestos |                                |     |
|                                      |                                  |                     |                            |                                |     |
|                                      |                                  |                     |                            |                                |     |

#### HORITONTES TEMPORALES

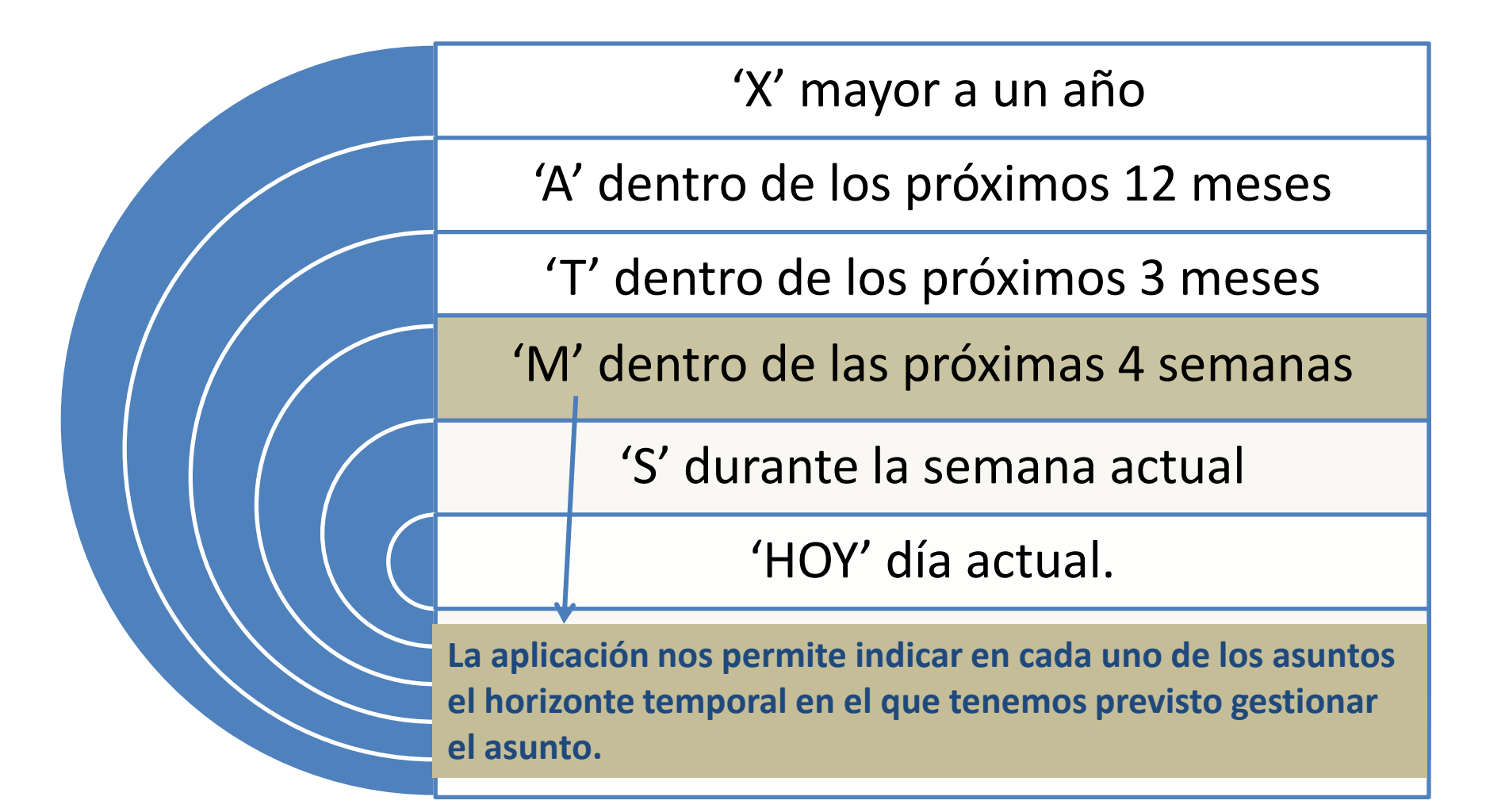

#### Proceso lógico módulo Asuntos

Al trabajar con d-iNdidence para la gestión de asuntos

#### Paso 1. Asuntos

## Apertura del asuntos

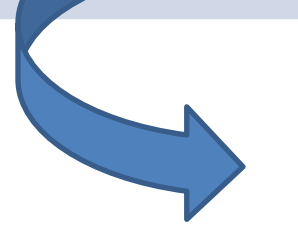

#### **Cuando Aperturamos un Asunto:**

- •La damos de alta en el sistema.
- •La aplicación nos remite un mail automático del mismo.

#### Paso 2. Asuntos

Podemos consultar y gestionar dicho asunto en la tabla de 'Asuntos a Gestionar'.

Gestión del

asunto

\* La aplicación nos notificará automáticamente, por mail, el día que un asunto vence y no está gestionado, un aviso al respecto.

Apertura

asunto

#### Paso 3. Asuntos

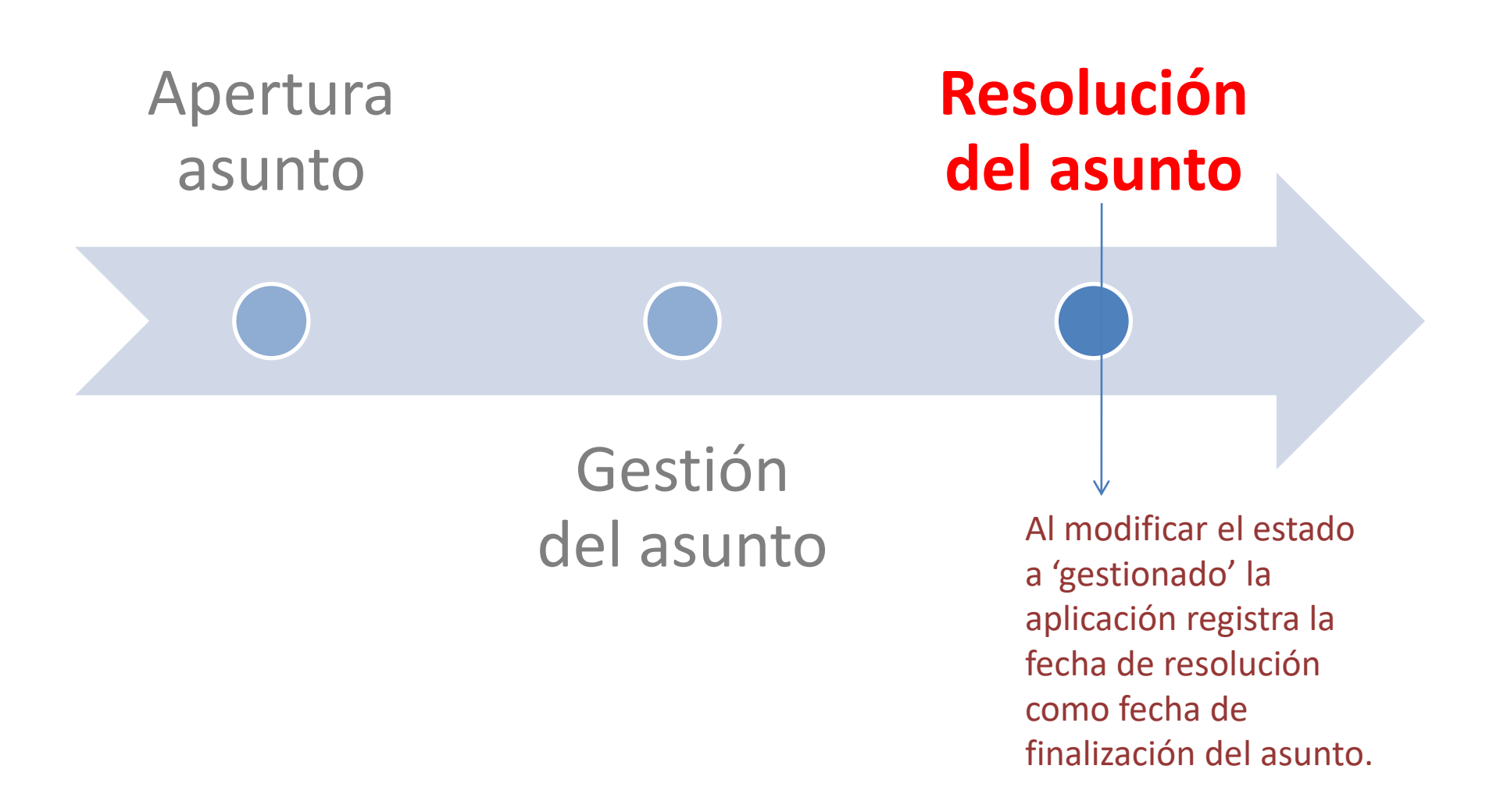

#### El 'módulo de Asuntos PC'

#### Dando un vistazo al 'Módulo Asuntos'

| (9) DEV DIF Kr16 | × -                       | ŀ            |                                     |                                       |                  |               |                              |                         |            | - C              |
|------------------|---------------------------|--------------|-------------------------------------|---------------------------------------|------------------|---------------|------------------------------|-------------------------|------------|------------------|
| ightarrow C      | https://www.trec-c        | onsulting.co | <b>m</b> /kr16-develop              |                                       |                  |               |                              | <i>₽</i> А <sup>№</sup> | <b>★</b> ל | InPrivate        |
| d-iNcidence      |                           |              |                                     |                                       |                  |               |                              |                         |            |                  |
| Imprimir Conec   | tado como <b>user ADN</b> | /ION 01 - [  | Perfil Usuario - <u>Administrac</u> | dor - <u>Supergestor</u> - <u>Mer</u> | nú OMEGA PC - Me | enú OMEGA M   | <u>OVIL</u> - <u>Finaliz</u> | <u>zar la sesión</u>    |            |                  |
|                  |                           |              | Nuevo Asunto                        | ➔ Asuntos Gestie                      | onados Gest      | ión de Catego | orías                        |                         |            |                  |
|                  |                           |              |                                     | ASUNTOS A                             | GESTIONA         | R             |                              |                         |            |                  |
|                  | TODOS                     | HOY          | NO HOY S M T                        | A X URGENTES                          | ASUNTOS INC      | IDENCIAS R    | ECORDATOR                    | RIOS NO REVISAI         | 00         |                  |
|                  |                           |              |                                     | buscar por palab                      | ora clave bus    | car           |                              |                         |            |                  |
| Mostrando 1-16   | de 16 🖹 Export            |              |                                     |                                       |                  |               |                              |                         |            |                  |
| Categoría        | Fecha Apertura            | #ID.In       | Asunto                              |                                       | Estado           | Horizonte     | Hoy↓₹                        | F. Vencimiento          | Visto      | Ult. Fecha Visto |
| \$Profesional    | 25/03/2022                |              | 🙆 hh300                             |                                       | Pendiente        | S             | 🛗 Sí                         | 08/03/2022              |            | 25/03/2022       |
| \$Profesional    | 25/03/2022                |              | 🕑 Cambiar alarma                    |                                       | Pendiente        | S             | 🛄 No                         | 25/03/2022              | ۲          |                  |
| \$dg             | 25/03/2022                |              | Reparar radiador                    |                                       | Pendiente        | S             | 🛅 No                         |                         |            | 25/03/2022       |
| \$dg             | 25/03/2022                |              | 🙆 prueba pp1                        |                                       | Pendiente        | S             | 🛅 No                         |                         |            | 25/03/2022       |
|                  | 25/03/2022                |              | 🛃 Incidencia 207: Verifi            | cación errónea control                | Pendiente        | S             | 💾 No                         |                         |            | 25/03/2022       |
| 6.4              | *:                        | * Dis        | posición vi                         | sual de la i                          | informa          | ción se       | ncilla                       | y clara.                |            | -                |

## El 'Módulo Asuntos PC': Apartados

| Apartado              | Previsto para                                                                                                    |
|-----------------------|----------------------------------------------------------------------------------------------------|
| Nuevo Asunto          | Apertura de asuntos.                                                                                                    |
| Asuntos Gestionados   | Consulta de los asuntos gestionados. Así como la exportación e impresión de los datos.                                                                                                    |
| Gestión de Categorías | Permite la consulta y el alta de categorías que se utilizarán en los módulos de Asuntos y Recordatorios.                                                                                               |
| Asuntos a Gestionar   | Tabla de consulta de los asuntos 'vivos' que nos permite el<br>control, la consulta, organización y planificación de la gestión<br>de los mismos. Así como la exportación e impresión de los<br>datos. |

#### El 'Módulo Asuntos MOVIL': Apartados

| Apartado                                                         | Previsto para                                                                                                    |
|------------------------------------------------------------------|----------------------------------------------------------------------------------------------------|
| Nuevo Asunto                                                     | Apertura de asuntos.                                                                                                    |
| Asuntos Gestionados                                              | Consulta de los asuntos gestionados.                                                                                                    |
| Visión Global Asuntos                                            | Tabla de consulta rápida de asuntos para conocer su estado, fecha de vencimiento, y así poder gestionarlos.                                                                                                    |
| Planificación Asuntos<br>(dentro de Visión Global de<br>Asuntos) | Tabla de consulta de los asuntos 'vivos' que nos permite<br>organizar nuestro trabajo planificando la gestión de los mismos,<br>a través del filtrado de la información y la asignación de<br>horizontes temporales. |
| Gestión de Categorías<br>(dentro de Visión Global de Asuntos)    | Permite la consulta y el alta de categorías que se utilizarán en los módulos de Asuntos y Recordatorios.                                                                                                    |

La tabla de consulta 'Asuntos a Gestionar'

#### Pantalla 'Asuntos a Gestionar'

| → C A https://www.trec-consulting.com/kr16-develop |                            |          |                                                                                    |                               | A* 🛧          | <u>₽</u> , {                       | 3   🖆 🕀 🥊       |       |                  |
|----------------------------------------------------|----------------------------|----------|------------------------------------------------------------------------------------|-------------------------------|---------------|------------------------------------|-----------------|-------|------------------|
| d-iNcidence                                        |                            |          |                                                                                    |                               |               |                                    |                 |       |                  |
| n <mark>primir</mark> Cone                         | ctado como <b>user ADI</b> | MON 01 - | <u> Perfil Usuario</u> - <u>Administrador</u> - <u>Supergestor</u> - <u>Menú (</u> | <u> OMEGA PC</u> - <u>M</u> e | enú OMEGA M   | <u> OVIL</u> - <mark>Finali</mark> | zar la sesión   |       |                  |
|                                                    |                            |          | Nuevo Asunto + Asuntos Gestiona                                                    | ados Gest                     | ión de Catego | orías                              |                 |       |                  |
|                                                    |                            |          | ASUNTOS A G                                                                        | ESTIONA                       | R             |                                    |                 |       |                  |
|                                                    | TODOS                      | HOY      | NO HOY S M T A X URGENTES A                                                        | SUNTOS INC                    | IDENCIAS R    | ECORDATO                           | RIOS NO REVISAI | DO    |                  |
|                                                    |                            |          | buscar por palabra                                                                 | clave bus                     | car           |                                    |                 |       |                  |
| ostrando 1-20                                      | de 20 Export               |          |                                                                                    |                               |               |                                    |                 |       |                  |
| Categoría                                          | Fecha Apertura             | #ID.In   | Asunto                                                                             | Estado                        | Horizonte     | Hoy↓₹                              | F. Vencimiento  | Visto | Ult. Fecha Visto |
| Profesional                                        | 25/03/2022                 |          | left hh300                                                                         | Pendiente                     | S             | 🛗 Sí                               | 09/03/2022      | ۲     | 25/03/2022       |
| Profesional                                        | 25/03/2022                 |          | PRUEBA RECORD MOVIL FREVISION                                                      | Pendiente                     | S             | 🛗 No                               | 25/03/2022      | ۲     | 25/03/2022       |
| dg                                                 | 25/03/2022                 |          | PRUEBA PC RECORD FREVISION                                                         | Pendiente                     | S             | 🛗 No                               | 25/03/2022      | ۲     | 25/03/2022       |
| Profesional                                        | 25/03/2022                 |          | Overificar functionamiento ascensor                                                | Pendiente                     | S             | M No                               | 25/03/2022      | ۲     | 25/03/2022       |

Cambiar alarma

Reparar radiador

\$Profesional

\$dg

25/03/2022

25/03/2022

🛗 No

🛗 No

۲

٢

25/03/2022

25/03/2022

S

S

Pendiente

Pendiente

#### Campos de la Tabla 'Asuntos a Gestionar' (1)

| Apartado       | Previsto para                                                                                                    |
|----------------|----------------------------------------------------------------------------------------------------|
| Categoría      | Corresponde a la categoría que tiene asignada el asunto. Si no<br>muestra nada, no tiene categoría asignada, al haberse<br>generado automáticamente dicho asunto a partir de una<br>incidencia. No obstante, podremos asignar una categoría a<br>estos asuntos si lo deseamos.      |
| Fecha Apertura | Es la fecha en que se aperturó el asunto. No se puede modificar.                                                                                                    |
| #ID. In        | Sólo tendrá valor(que será el número de incidencia) en caso de<br>ser una incidencia que deba gestionar yo. Podré pinchar en el<br>icono y gestionar la incidencia.                                                                                                    |
| Asunto         | Describir el mismo. Nos muestra en primer lugar, mediante un icono el tipo de asunto (recordatorio, asunto standard o incidencia – que puede ser a gestionar, en cuyo caso mostrará el icono en naranja – o a controlar su solución, en cuyo caso nos mostrará el icono en gris -). |

#### Campos de la Tabla 'Asuntos a Gestionar'(2)

| Apartado   | Previsto para                                                                                                    |
|------------|----------------------------------------------------------------------------------------------------|
| Asunto (2) | En el campo de asunto pinchando sobre el icono podremos<br>acceder a la ficha del asunto (donde se mostrarán todos los<br>datos del asunto) y podremos editar su descripción y urgencia<br>(*la urgencia no se puede editar para los asuntos del tipo<br>incidencia, ya que se supone que si se aperturó como urgente<br>debe mantener dicha consideración). En caso de ser una<br>incidencia, nos aparecerá el número de la incidencia y<br>pinchando podremos acceder a la ficha de la incidencia.<br>Si el asunto es urgente el fondo lo mostrará en amarillo. |
| Estado     | Estado del asunto. (Pendiente, En gestión ó Gestionado). * Los<br>asuntos del tipo incidencia sólo permiten la modificación del<br>estado del asunto, modificando el estado de la incidencia<br>(según se gestione la misma).                                                                                                    |
| Horizonte  | Es el horizonte temporal en el cual tenemos previsto gestionar dicho asunto (S,M,T,A,X) Ver apartado ayuda horizontes temporales                                                                                                    |

#### Campos de la Tabla 'Asuntos a Gestionar'(3)

| Apartado       | Previsto para                                                                                                    |
|----------------|----------------------------------------------------------------------------------------------------|
| Hoy            | Poder planificar la gestión de los asuntos a tratar cada día. Por<br>defecto su valor es 'No', por lo que deberemos modificar su<br>valor a 'Sí' para aquellos asuntos que deseemos gestionar en el<br>día. De forma que pasarán a mostrarse en primer lugar en la<br>tabla de asuntos, además de que podremos seleccionarlos<br>fácilmente mediante el filtro 'Hoy', para su perfecto control y<br>gestión.                          |
| F. Vencimiento | Es la fecha de vencimiento del asunto (si tiene). Los asuntos<br>standard (los que se abren desde el módulo de asuntos,<br>pueden o no tener fecha de vencimiento), las incidencias no<br>tienen fecha de vencimiento y los recordatorios si que tienen<br>fecha de vencimiento (que es la fecha de inicio del aviso del<br>recordatorio). Si la fecha de vencimiento es hoy o anterior a hoy<br>se mostrará la fecha en fondo negro. |

#### Campos de la Tabla 'Asuntos a Gestionar'(4)

| Apartado         | Previsto para                                                                                                    |
|------------------|----------------------------------------------------------------------------------------------------|
| Visto            | <ol> <li>poder saber que nuevos asuntos se han incorporado<br/>provenientes de: incidencias (no abiertas por nosotros) y<br/>recordatorios.</li> <li>Poder saber que asuntos hace tiempo que no he visto.</li> <li>Nos mostrará el icono          <ul> <li>que tendrá un color más intenso, si<br/>hace tiempo que no hemos visto el asunto, según la fecha<br/>que muestre el campo 'Ult. Fecha Visto'.</li> <li>pulso sobre el icono, se actualiza el campo 'Ult. Fecha Visto'<br/>con la fecha actual. Y desaparece el icono.</li> </ul> </li> </ol> |
| Ult. Fecha Visto | Poder controlar la última fecha en que tuve 'teóricamente'<br>conocimiento de este asunto. Esta fecha, se genera inicialmente<br>de forma automática para aquellos asuntos standard, los que<br>provienen de incidencias que he generado yo, y para los<br>asuntos generados a partir del primer aviso del recordatorio.                                                                                                    |

# Herramientas automáticas de la aplicación

## Notificaciones vía mail Módulo ASUNTOS (1)

La aplicación remite AUTOMATICAMENTE distintas notificaciones vía mail, en distintos momentos, según la siguiente tabla:

| A QUIEN                             | CUANDO                                                 | EN CASO DE QUE                                      |
|-------------------------------------|--------------------------------------------------------|-----------------------------------------------------|
| A Usuario Propietario del<br>Asunto | Se apertura un asunto<br>desde el módulo de<br>asuntos | Siempre                                             |
| A Usuario Propietario del<br>Asunto | Venza un asunto                                        | Siempre que el asunto tenga fecha<br>de vencimiento |

## Actualizaciones automáticas de la información en el Módulo Asuntos

- Actualización del Horizonte Temporal de los Asuntos:
  - Si un asunto tiene fecha de vencimiento, desde la fecha actual:
    - En los próximos 6 días: Cambiará su horizonte temporal a semanal (S).
    - En las próximas 4 semanas: Cambiará su horizonte temporal a mensual (M).
    - En las próximas 12 semanas: Cambiará su horizonte temporal a anual (T).
    - En los próximos 12 meses: Cambiará su horizonte temporal a anual (A).
    - Posterior a los 12 próximos meses: No modificará su horizonte temporal – que debería ser 'X' -.
- Actualización de la intensidad del icono en el campo Visto
  - Si la fecha en que se vio por última vez un asunto es anterior a la actual, cuanto más lejos esté de la actual, más intenso se mostrará el icono .

### Trabajando con el módulo de Asuntos

#### Trabajando con Asuntos(1)

| Como puedo                    | Explicación                                                                                                    |
|-------------------------------|----------------------------------------------------------------------------------------------------|
| Abrir un asunto               | Acceda al módulo de asuntos, y pulse sobre el botón 'Nuevo<br>Asunto'                                                                                                    |
| Filtrar un tipo de<br>asuntos | Encima de la tabla de 'Asuntos a Gestionar' tiene los siguientes<br>botones para filtrar los asuntos:<br>TODOS: Está seleccionado por defecto, y nos mostrará todos los<br>asuntos VIVOS.<br>HOY: Nos mostrará los asuntos que tengan 'SI' en el campo hoy.<br>No HOY: Nos filtrará los asuntos que tengan 'NO' en el campo<br>hoy.<br>S: Filtrará los asuntos con horizonte temporal 'S'.<br>M: Filtrará los asuntos con horizonte temporal 'M'.<br>T: Filtrará los asuntos con horizonte temporal 'M'.<br>A: Filtrará los asuntos con horizonte temporal 'A'.<br>X: Filtrará los asuntos con horizonte temporal 'X'.<br>URGENTES: Filtrará los asuntos urgentes. |

#### Trabajando con Asuntos(2)

| Como puedo                    | Explicación                                                                                                    |
|-------------------------------|----------------------------------------------------------------------------------------------------|
| Filtrar un tipo de<br>asuntos | ASUNTOS: Filtrará los asuntos standard (o sea, los abiertos desde el módulo de asuntos – que no vendrán de incidencias ni recordatorios -).<br>INCIDENCIAS: Filtrará los asuntos del tipo 'incidencia' que se han generado automáticamente (si tengo conectados los módulos de incidencias y asuntos) desde el módulo de incidencias. Bien sea que he aperturado yo la incidencia, bien sea que yo soy el agente gestor de dicha incidencia.<br>RECORDATORIOS: Filtrará asuntos del tipo 'recordatorio'. Estos asuntos se generan automáticamente, si se determina así en el recordatorio, en el momento de la apertura de éste, y conforme se vayan cumpliendo las fechas de aviso especificadas en el recordatorio.<br>NO VISTO: Filtrará aquellos asuntos que no tengan ninguna fecha en el campo 'Ult. Fecha Visto'. Que serán, los asuntos de generados automáticamente de recordatorios e incidencias en las que yo soy agente gestor. |
|                               | generados automáticamente de recordatorios e incidencias en<br>las que yo soy agente gestor.                                                                                                    |

## Trabajando con Asuntos (3)

| Como puedo                                                                                | Explicación                                                                                                    |
|-------------------------------------------------------------------------------------------|----------------------------------------------------------------------------------------------------|
| Filtrar una categoría de asunto                                                           | En el cuadro 'buscar' justo arriba de la tabla de asuntos a gestionar, puede filtrar una categoría indicando el nombre de la categoría en la tabla(que siempre tendrá un '\$' al comienzo).                       |
| Ver la información del<br>asunto                                                          | En las tablas de 'Asuntos a Gestionar' y 'Asuntos Gestionados'<br>puede pinchar sobre el campo 'Asunto' del registro en cuestión,<br>y se le abrirá en una pantalla, que podrá imprimir, la ficha del<br>asunto.  |
| Cambiar el estado,<br>horizonte, la fecha de<br>vencimiento y el valor<br>del campo 'Hoy' | 'En la tabla de 'Asuntos a Gestionar'', podrá modificar los distintos valores, pinchando sobre el valor en cuestión.                                                                                              |
| Modificar la urgencia<br>del asunto o añadir<br>una descripción                           | Pinchando en el campo 'Asunto' del asunto en cuestión, podrá<br>acceder a la Ficha de la Incidencia, donde podrá Modificar la<br>'urgencia del asunto' así como 'añadir o modificar la<br>descripción del mismo'. |

#### Trabajando con Asuntos (4)

| Como puedo                                                             | Explicación                                                                                                    |
|------------------------------------------------------------------------|----------------------------------------------------------------------------------------------------|
| Borrar un asunto                                                       | No se puede borrar un asunto. Si no desea gestionarlo, modifique su estado a gestionado.                                                                                                    |
| Buscar un asunto por<br>palabra que contenga<br>en cualquier campo     | Tanto en el cuadro 'buscar por palabra clave' que aparece justo<br>encima de las tablas 'Asuntos a Gestionar' como 'Asuntos<br>Gestionados' puede introducir la palabra por la que desea<br>filtrar, a continuación pulse 'buscar'. Seguidamente se<br>seleccionarán los registros que contengan dicha palabra, que a<br>su vez podrá filtrar con los filtros predefinidos que tengo. |
| Exportar datos                                                         | Pulse el botón 'Export' que aparece justo arriba a la izquierda<br>tanto de la tabla 'Asuntos a Gestionar' como de la tabla<br>'Asuntos Gestionados', según la información que desee<br>exportar.                                                                                                    |
| Imprimir las tablas de<br>Asuntos a Gestionar y<br>Asuntos Gestionados | En el módulo de Asuntos del Menú Omega PC, en la parte<br>izquierda de la barra de Usuario, verá un link de 'imprimir',<br>púlselo y podrá imprimir la información mostrada en pantalla.                                                                                                    |

### Trabajando con Asuntos (5)

| Como puedo                                                 | Explicación                                                                                                    |
|------------------------------------------------------------|----------------------------------------------------------------------------------------------------|
| Gestionar una<br>incidencia desde el<br>módulo de asuntos. | Desde el módulo de asuntos únicamente se pueden gestionar<br>las incidencias en las que yo sea el agente gestor. Estas tendrán<br>el icono de una ambulancia en naranja antes del asunto, y<br>en el campo '#ID.In' tendrán el número de incidencia y un icono<br>de lápiz. Pinchando sobre el número, accederá a la pantalla de<br>gestión de la incidencia.<br>Además, si pincha sobre el asunto, accederá a la ficha del<br>asunto, y desde aquí a la ficha de la incidencia también(pero en<br>esta ficha no podré gestionarla, si no únicamente ver la<br>información de la incidencia asociada). |

Planificando la gestión con el módulo Asuntos

#### Planificando la gestión con el módulo Asuntos (1)

| Objetivo                                                       | Forma de llevarlo a cabo                                                                                                    |
|----------------------------------------------------------------|----------------------------------------------------------------------------------------------------|
| Planificar nuestra<br>gestión de asuntos de<br>forma eficiente | <ul> <li>A tener en cuenta:</li> <li>Al dar de alta los asuntos estableceré el horizonte temporal más idóneo para su ejecución (S,M,T,A,X * Ver horizontes temporales en este documento).</li> <li>La aplicación generará automáticamente nuevos asuntos con origen en recordatorios, si se ha configurado así, cuyos horizontes temporales podrán ser S o M, según sea el plazo desde que se genera el asunto (revisar automatizaciones del módulo asuntos 'generación de asuntos desde recordatorios' en este documento).</li> <li>Otros usuarios al aperturar nuevas incidencias en la aplicación pueden generar nuevos asuntos, relativos a dichas incidencias, en nuestro módulo de asuntos, siempre que tengamos conectados los módulos de Incidencias y Asuntos.</li> </ul> |

#### Planificando la gestión con el módulo Asuntos (2)

| Objetivo                                                       | Forma de llevarlo a cabo                                                                                                    |
|----------------------------------------------------------------|----------------------------------------------------------------------------------------------------|
| Planificar nuestra<br>gestión de asuntos de<br>forma eficiente | <ul> <li>Por tanto, en el módulo de asuntos tendremos diferentes tipos de asuntos (recordatorios, incidencias y asuntos standard) con sus respectivos horizontes temporales.</li> <li>Se propone el siguiente modelo de planificación: <ul> <li>El primer día de mes, revisar todos los asuntos, comenzando por los más lejanos temporalmente (filtrando por horizontes temporales), y reclasificando el horizonte temporal de los mismos según precisemos. (Esto nos ayudará a tener una visión general, y tener 'frescos' los asuntos).</li> <li>Semanalmente, cuando voy a planificar la semana, lo primero que haré será chequear los asuntos que no he visto, y para ello filtraré en el botón 'NO VISTO' de forma que tendré conocimiento de los nuevos asuntos, pudiendo reasignar su horizonte temporal si lo deseo.</li> </ul> </li> </ul> |

#### Planificando la gestión con el módulo Asuntos (3)

| Objetivo                                                       | Forma de llevarlo a cabo                                                                                                    |
|----------------------------------------------------------------|----------------------------------------------------------------------------------------------------|
| Planificar nuestra<br>gestión de asuntos de<br>forma eficiente | <ul> <li>Cada día de trabajo, filtraré los asuntos semanales ('S'), y modificaré el valor del campo 'HOY' a ' Sí'. Para aquellos asuntos que desee hacer ese día.</li> <li>Una vez haya terminado este proceso, filtraré por asuntos de 'HOY, para comenzar la gestión de los mismos.</li> <li>Una vez gestionados, modificaré su estado a gestionado y desparecerá de la tabla.</li> <li>Al día siguiente, los asuntos con valor del campo 'HOY' 'Sí', que no hubiera gestionado el día anterior los tendría para ejecutar. No obstante, volveré a revisar los asuntos 'S' para confirmar si deseo agregar algún asunto más a los asuntos a realizar 'HOY' o quitar alguna de los que ya tenía 'HOY'.</li> <li>De tal forma que cuando finalice pueda volver a filtrar los asuntos de 'HOY' y gestionarlos.</li> </ul> |

fiN de la ayuda general del Módulo Asuntos de la webapp d-iNcience